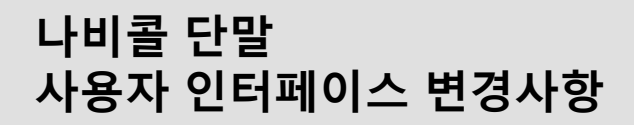

2012-11-27

Navicall LAB

1. 그림 중 빨간색 공지사항 텍스트 부분을 클릭하시면 공지사항 팝업창으로 표시됩니다.

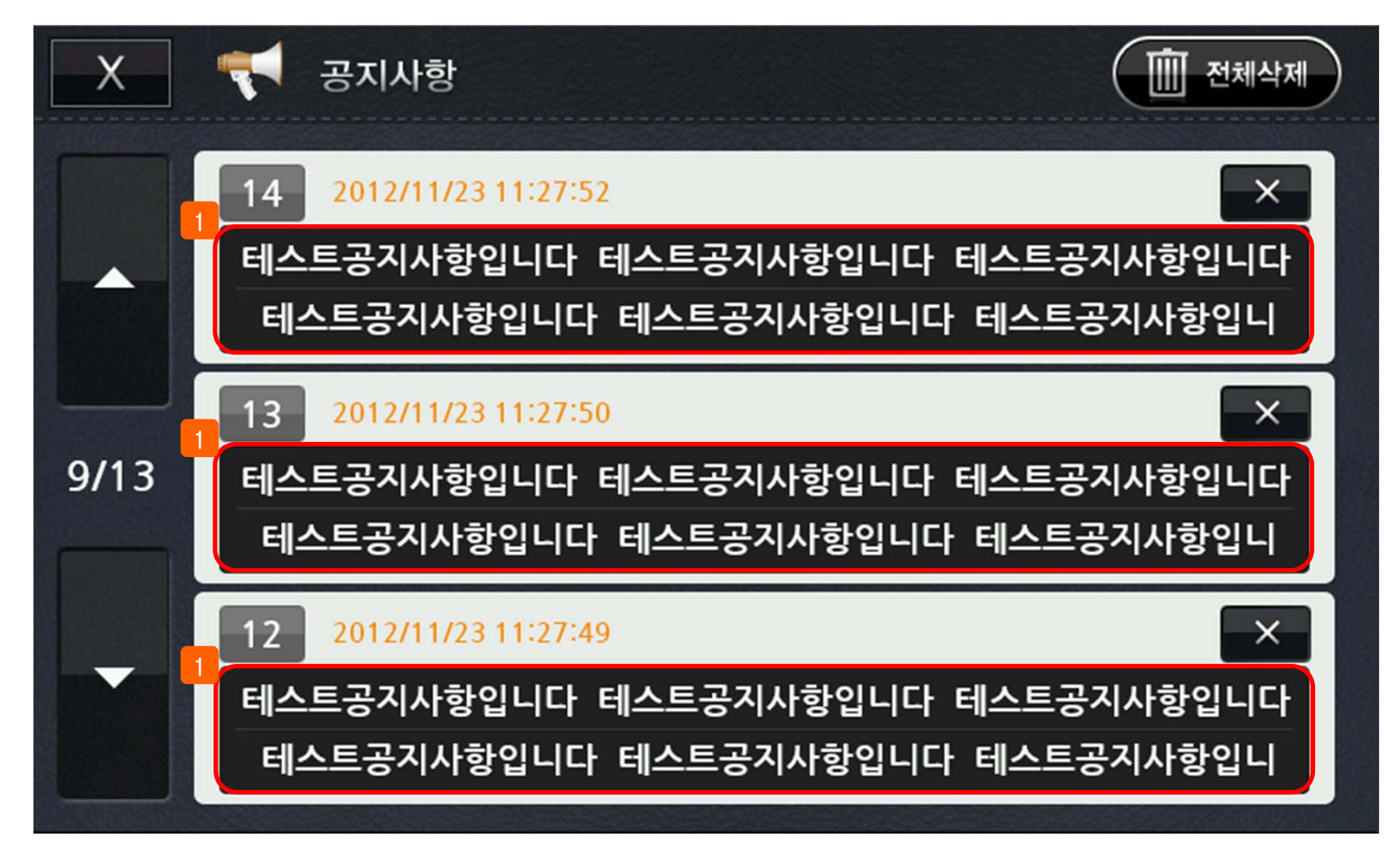

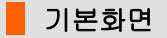

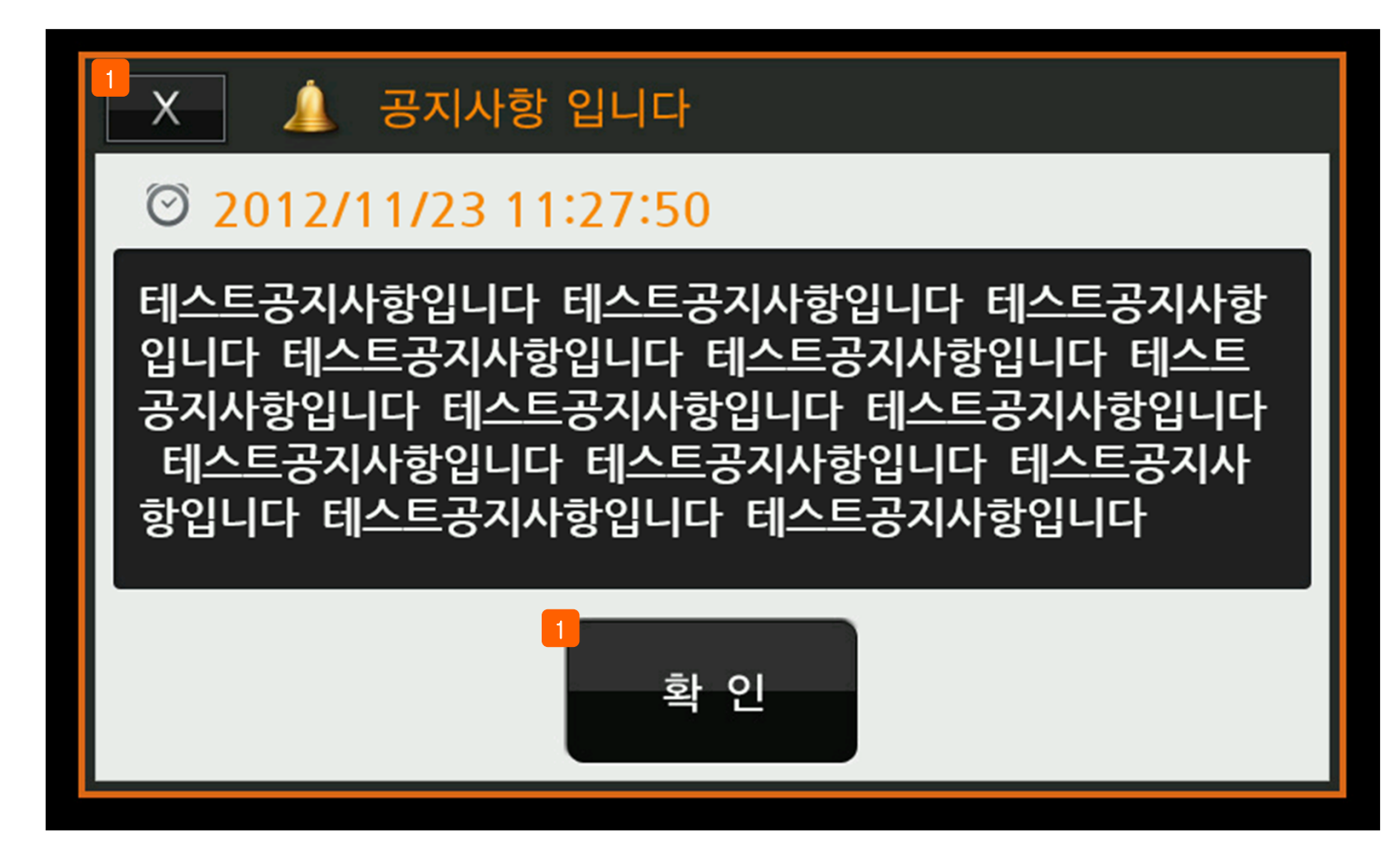

1. 확인 및 X 버튼을 클릭하시면 공지사항 이력 창으로 이동합니다.